# 3. 컨트롤러, 컴퓨트 노드 OS 설치 및 구성

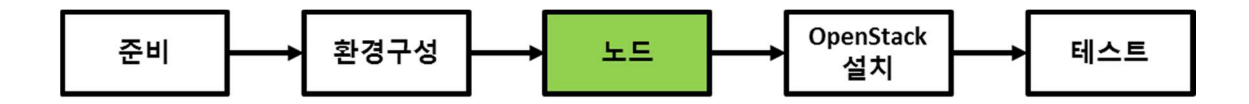

이 절에서는 OpenStack 을 설치할 컨트롤러 노드와 컴퓨트 노드에 운영체제를 설치하고, 기본적인 구성을 설명한다.

## 3.1 운영 체제 설치

컨트롤러 노드와 컴퓨트 노드는 CentOS 7 64 bit 를 설치한다. CentOS 7 64bit Minimal 버전을 사용한다. CentOS 인스톨러를 시작한 후 다음의 과정을 고려하여 설치를 진행한다.

1. INSTALLATION DESTINATION 을 선택한 후 20 GB 용량의 sda 를 운영체제 설치 디스크로 선택한다. 나머지 두 개의 디스크는 운영체제 설치 후에 별도로 설정한다.

|               | ON SUMMARY                                             | CENTOS 7 INSTALLATION                                                     | INSTALLATION DESTINATION                                                                                          |                                      | CENTOS 7 INSTALLATION                            |
|---------------|--------------------------------------------------------|---------------------------------------------------------------------------|----------------------------------------------------------------------------------------------------|--------------------------------------|--------------------------------------------------|
|               | SECURITY POLICY<br>No profile selected                 |                                                                           | Device Selection<br>Select the device(s) you'd like to in<br>"Begin Installation" button.<br>Local Standard Disks | nstall to. They will be left untouch | ned until you click on the main menu's           |
| SOFTWARE      |                                                        |                                                                           | 20 GiB                                                                                                    | 50 GIB                               | 100 GiB                                          |
|               | NSTALLATION SOURCE                                     | SOFTWARE SELECTION<br>Minimal Install                                     | <b>-</b>                                                                                                    |                                      |                                                  |
| SYSTEM        |                                                        |                                                                           | sda / 992.5 KiB free                                                                                              | sdb / 50 GiB free                    | sdc / 100 GiB free                               |
|               | NSTALLATION DESTINATION                                | KDUMP<br>Kdump is enabled                                                 | Specialized & Network Disks                                                                                       | L                                    | Disks left unselected here will not be touched.  |
| <del>\</del>  | NETWORK & HOST NAME                                    |                                                                           | Add a disk                                                                                                    |                                      |                                                  |
|               |                                                        |                                                                           |                                                                                                    | L                                    | Disks left unselected here will not be touched.  |
|               | We won't touch you                                     | Quit Begin Installation<br>ar disks until you click 'Begin Installation'. | Other Storage Options<br>Partitioning                                                                             |                                      |                                                  |
| A Please comp | plete items marked with this icon before continuing to | the next step.                                                            | Full disk summary and boot loader                                                                                 |                                      | 1 disk selected; 20 GiB capacity; 992.5 KiB free |

2. 컨트롤러 노드의 Hostname 을 controller.gotocloud.kr 와 같이 FQDN(Fully Qualified Domain Name)으로 설정하고, NAT 네트워크 어뎁터(여기에서는 eno50332184)를 활성화한다.

| NETWORK & HOST NAME                                                                                                    | CENTOS 7 INSTALLATION<br>B us Help!                                                                 | NETWORK & HOST NAME                                                                                                    | CENTOS 7 INSTALLATION                                                                                                    |
|----------------------------------------------------------------------------------------------------|----------------------------------------------------------------------------------------------------|----------------------------------------------------------------------------------------------------|----------------------------------------------------------------------------------------------------|
| Ethernet (eno16777736)     Inst Carporan 6934594 Gyaki Ethernet Controle     Ethernet (eno335594690)     Inst Carporation 8934594 Gyaki Ethernet Controle     Ethernet (eno5303221864)     Inst Carporation 8934504 Gyaki Ethernet Controle | Ethernet (eno16777736) orr<br>Disconnected<br>Hardware Address 00.0C.29.88.60.BD<br>Speed 1000 Mb/s | Ethernet (eno16777736)<br>Ista Groporia, 823597 Gpak Elsenar Cantole<br>De Ethernet (eno3355496 Gpak Elsenar Cantole<br>Ista Groporte, 823597 Gpak Elsenar Cantole<br>Ista Groporte, 825597 Gpak Travel Cantole | Ethernet (eno50332184) ov<br>Connected<br>Wardware Address 000C198880001<br>Speed 1000 Mb/s<br>IP Address 192.168.93.120<br>Submet Mask 255255.255.0<br>Default Route 192.168.93.2<br>DNS 192.168.93.2 |
| + -                                                                                                    | Configure                                                                                           | + -<br>Host name: controller gotocloud kr                                                                                                    | Configure                                                                                                    |

3. 컴퓨트 노드의 Hostname 을 compute1.gotocloud.kr 와 같이 FQDN(Fully Qualified Domain Name)으로 설정하고, NAT 네트워크 어뎁터(여기에서는 eno50332184)를 활성화한다.

| NETWORK & HOST NAME                                                                                                    | CENTOS 7 INSTALLATION                                                                                                    | NETWORK & HOST NAME                                                                                                    | CENTOS 7 INSTALLATION<br>题 us Help!                                                                                                    |
|----------------------------------------------------------------------------------------------------|----------------------------------------------------------------------------------------------------|----------------------------------------------------------------------------------------------------|----------------------------------------------------------------------------------------------------|
| Ethernet (eno16777736) India Corporate 825494 Gabit Ethernet Controlle     Ethernet (eno35554966) India Corporate 8254594 Gabit Ethernet Controlle     Ethernet (eno50332184) India Corporate 8254594 Gabit Ethernet Controlle | Ethernet (eno16777736) orr<br>Discontected<br>Hardware Address 00.0C.29.7E.D8:8E<br>Speed 1000 Mb/s<br>Subnet Mask 127.0.0.1 | Ethernet (eno16777736)<br>Inst.Coprate.823584 Goald Ethernet Controle<br>Inst.Coprate.823584 Goald Ethernet Controle<br>Inst.Coprate.8235854 Goald Ethernet Controle<br>Inst.Coprate.8235854 Goald Ethernet Controle | Etternet (eno50332184) ov<br>Connected<br>Mardware Address 00.0C.29.7E.D8.52<br>Speed 1000 Mb/s<br>IP Address 192166.93.130<br>Subnet Maik 255.255.255.0<br>Default Route 192.168.93.2<br>DNS 192.168.93.2 |
| + -                                                                                                    | Configure                                                                                                    | + -                                                                                                    | Configure                                                                                                    |
| Host name: compute1.gotocloud.kr                                                                                                    |                                                                                                    | Host name: compute1.gotocloud.kr                                                                                                    |                                                                                                    |

4. 네트워크 설정을 위해 세 개의 네트워크 어뎁터에 해당하는 이름을 다음의 표에 기입해 둔다. 네트워크 어뎁터 이름은 설치되는 하드웨어에 따라 eth 나 enps 등으로 달라질 수 있다.

● 컨트롤러 노드

#### Table 7 컨트롤러 노드 네트워크 인터페이스 정보

| 네트워크 어뎁터          | 어뎁터 이름      | Hardware Address  | 용도         |
|-------------------|-------------|-------------------|------------|
| Network Adapter 1 | eno16777736 | 00:0C:29:B8:60:BD | External   |
| Network Adapter 2 | eno33554960 | 00:0C:29:B8:60:C7 | Management |
| Network Adapter 3 | eno50332184 | 00:0C:29:B8:60:D1 | Install    |

● 컴퓨트 노드

#### Table 8 컴퓨트 노드 네트워크 인터페이스 정보

| 네트워크 어뎁터          | 어뎁터 이름      | Hardware Address  | 용도         |
|-------------------|-------------|-------------------|------------|
| Network Adapter 1 | eno16777736 | 00:0C:29:B4:23:7F | External   |
| Network Adapter 2 | eno33554960 | 00:0C:29:B4:23:89 | Management |
| Network Adapter 3 | eno50332184 | 00:0C:29:B4:23:93 | Install    |

### 3.2 네트워크 설정

### 3.2.1 컨트롤러 노드 네트워크 설정

컨트롤러 노드 설치가 완료되면, OpenStack 설치를 위해 네트워크 설정을 진행한다. 다음의 모든 과정은 OS 에 루트로 로그인하여 실행되어야 한다.

1. 설치 네트워크(Install Network) 어뎁터를 설정한다.

a. 세 개의 NIC 중 Install Network 에 연결되어 있는 네트워크 어뎁터 3(여기에서는 eno50332184)를 다음과 같이 설정한다.

# vi /etc/sysconfig/network-scripts/ifcfg-eno50332184

DEVICE=eno50332184

BOOTPROTO=dhcp

ONBOOT=yes

b. eno50332184 네트워크 어뎁터를 활성화하고 외부 인터넷 접속을 확인한다.

```
# ifup eno50332184
# ping 8.8.8.8
PING 8.8.8.8(8.8.8.8) 56(84) bytes of data.
64 bytes from 8.8.8.8: icmp_seq=1 ttl=50 time=31.7 ms
64 bytes from 8.8.8.8: icmp_seq=2 ttl=50 time=31.6 ms
64 bytes from 8.8.8.8: icmp_seq=3 ttl=50 time=31.1 ms
64 bytes from 8.8.8.8: icmp_seq=4 ttl=50 time=31.4 ms
```

2. CentOS 7 를 최소 설치 모드(Minimal)로 설치할 경우 ifconfig, netstat, route 등 기본적인 네트워크 관련 프로그램이 설치되지 않으므로, 이들을 포함하고 있는 net-tools 패키지를 설치한다.

# yum -y install net-tools

3. 외부 네트워크(External Network) 어뎁터를 설정한다.

a. 세 개의 NIC 중 External Network 에 연결되어 있는 네트워크 어뎁터 1(여기에서는 eno16777736)를 다음과 같이 설정한다. 이 어뎁터에는 IP 주소를 설정하지 않는다.

```
# vi /etc/sysconfig/network-scripts/ifcfg-eno16777736
```

```
DEVICE=eno16777736
```

BOOTPROTO=none

ONBOOT=yes

b. eno16777736 네트워크 어뎁터를 활성화 한다.

# ifup eno16777736

c. eno16777736 네트워크 어뎁터는 External Network 에 직접 연결되어 있으므로(VMware Player 에서는 Bridged Network 로 연결) 정상적으로 동작하는지를 인터넷 게이트웨이(여기서는 192.168.0.1/255.255.255.0)와의 통신을 통해 확인한다.

```
# ifconfig eno16777736 192.168.0.111 netmask 255.255.255.0 up
# ping 192.168.0.1
PING 192.168.0.1(192.168.0.1) 56(84) bytes of data.
64 bytes from 192.168.0.1: icmp_seq=1 ttl=50 time=31.7 ms
64 bytes from 192.168.0.1: icmp_seq=2 ttl=50 time=31.6 ms
64 bytes from 192.168.0.1: icmp_seq=3 ttl=50 time=31.1 ms
64 bytes from 192.168.0.1: icmp_seq=4 ttl=50 time=31.4 ms
```

d. eno16777736 네트워크의 IP 주소를 해제한다.

```
# ifdown eno16777736
```

```
# ifup eno16777736
```

4. 관리 네트워크(Management Network) 어뎁터를 설정한다.

a. 세 개의 NIC 중 Management Network 에 연결되어 있는 네트워크 어뎁터 2(여기에서는 eno33554960)를 다음과 같이 설정한다. 컨트롤러 노드의 관리 네트워크 인터페이스의 주소는 10.0.0.11/24 로 지정하고, 게이트웨이는 지정하지 않는다.

# vi /etc/sysconfig/network-scripts/ifcfg-eno33554960

DEVICE=eno33554960

BOOTPROTO=static

IPADDR=10.0.0.11

NETMASK=255.255.255.0

ONBOOT=yes

b. eno33554960 네트워크 어뎁터를 활성화 한다.

# ifup eno33554960

c. eno33554960 네트워크 어뎁터는 관리 네트워크에 연결(VMware Player 에서는 Host-only 네트워크로 연결)되어 있는데, 정상적으로 동작하는지는 관리 네트워크의 IP 주소(앞 절에서 설정한 VMware 호스트 머신의 VMnet1 인터페이스의 IP 주소인 10.0.0.1)와의 통신을 통해 확인한다.

```
# ping 10.0.0.1
PING 10.0.0.1(10.0.0.1) 56(84) bytes of data.
64 bytes from 10.0.0.1: icmp_seq=1 ttl=50 time=31.7 ms
64 bytes from 10.0.0.1: icmp_seq=2 ttl=50 time=31.6 ms
64 bytes from 10.0.0.1: icmp_seq=3 ttl=50 time=31.1 ms
64 bytes from 10.0.0.1: icmp_seq=4 ttl=50 time=31.4 ms
```

d. 네트워크 서비스를 재시작하고 정상적으로 설정이 완료되었는지를 ifconfig 명령을 통해 확인한다.

```
# systemctl restart network.service
```

# ifconfig

eno16777736: flags=4163<UP,BROADCAST,RUNNING,MULTICAST> mtu 1500

inet6 fe80::20c:29ff:feb4:237f prefixlen 64 scopeid 0x20<link>

ether 00:0c:29:b8:60:bd txqueuelen 1000 (Ethernet)

RX packets 7314 bytes 522769(510.5 KiB)

RX errors 0 dropped 0 overruns 0 frame 0

TX packets 26 bytes 2178(2.1 KiB)

TX errors 0 dropped 0 overruns 0 carrier 0 collisions 0

```
eno33554960: flags=4163<UP, BROADCAST, RUNNING, MULTICAST> mtu 1500
       inet 10.0.0.11 netmask 255.255.255.0 broadcast 10.0.0.255
       inet6 fe80::20c:29ff:feb4:2389 prefixlen 64 scopeid 0x20<link>
       ether 00:0c:29:b8:60:c7 txqueuelen 1000 (Ethernet)
       RX packets 435 bytes 42112(41.1 KiB)
       RX errors 0 dropped 0 overruns 0 frame 0
       TX packets 65 bytes 10103(9.8 KiB)
       TX errors 0 dropped 0 overruns 0 carrier 0 collisions 0
eno50332184: flags=4163<UP, BROADCAST, RUNNING, MULTICAST> mtu 1500
       inet 192.168.93.131 netmask 255.255.255.0 broadcast 192.168.93.255
       inet6 fe80::20c:29ff:feb4:2393 prefixlen 64 scopeid 0x20<link>
       ether 00:0c:29:b8:60:d1 txqueuelen 1000 (Ethernet)
       RX packets 11122 bytes 13560583(12.9 MiB)
       RX errors 0 dropped 0 overruns 0 frame 0
       TX packets 2721 bytes 170827(166.8 KiB)
       TX errors 0 dropped 0 overruns 0 carrier 0 collisions 0
```

5. /etc/hosts 파일을 다음과 같이 설정한다. 블록스토리지와 오브젝트 스토리지가 있을 경우 주소를 추가한다.

```
# vi /etc/hosts
127.0.0.1 localhost localhost.localdomain
# controller
          controller controller.gotocloud.kr
10.0.0.11
# compute1
10.0.0.31
              compute1
                              compute1.gotocloud.kr
# block1(Optional)
10.0.0.41
               block1
                              block1.gotocloud.kr
# object1(Optional)
10.0.0.51
               object1
                            object1.gotocloud.kr
# object2(Optional)
10.0.0.52
               object2
                              object2.gotocloud.kr
```

#### 6. /etc/resolv.conf에 네임서버 주소를 설정한다.(Optional)

```
# vi /etc/resolv.conf
nameserver 8.8.8.8
```

7. 도메인 네임 조회를 위해 nslookup 패키지를 설치한다.(Optional)

# yum -y install bind-utils

#### 3.2.2 컴퓨트 노드 네트워크 설정

컨트롤러 노드와 유사하게 컴퓨트 노드의 네트워크 설정을 진행한다. 다음의 모든 과정은 OS 에 루트로 로그인하여 실행되어야 한다.

1. 설치 네트워크(Install Network) 어뎁터를 설정한다.

a. 세 개의 NIC 중 Install Network 에 연결되어 있는 네트워크 어뎁터 3(여기에서는 eno50332184)를 다음과 같이 설정한다.

# vi /etc/sysconfig/network-scripts/ifcfg-eno50332184
DEVICE=eno50332184
BOOTPROTO=dhcp
ONBOOT=yes

b. eno50332184 네트워크 어뎁터를 활성화하고 외부 인터넷 접속을 확인한다.

# ifup eno50332184

# ping 8.8.8.8

PING 8.8.8.8(8.8.8) 56(84) bytes of data.

64 bytes from 8.8.8.8: icmp\_seq=1 ttl=50 time=31.7 ms

64 bytes from 8.8.8.8: icmp\_seq=2 ttl=50 time=31.6 ms

64 bytes from 8.8.8.8: icmp seq=3 ttl=50 time=31.1 ms

64 bytes from 8.8.8.8: icmp\_seq=4 ttl=50 time=31.4 ms

2. CentOS 7 를 최소 설치 모드(Minimal)로 설치할 경우 ifconfig, netstat, route 등 기본적인 네트워크 관련 프로그램이 설치되지 않으므로, 이들을 포함하고 있는 net-tools 패키지를 설치한다.

# yum -y install net-tools

3. 외부 네트워크(External Network) 어뎁터를 설정한다.

a. 세 개의 NIC 중 External Network 에 연결되어 있는 네트워크 어뎁터 1(여기에서는 eno16777736)를 다음과 같이 설정한다. 이 어뎁터에는 IP 주소를 설정하지 않는다.

# vi /etc/sysconfig/network-scripts/ifcfg-eno16777736

DEVICE=eno16777736

BOOTPROTO=none

ONBOOT=yes

b. eno16777736 네트워크 어뎁터를 활성화 한다.

# ifup eno16777736

c. eno16777736 네트워크 어뎁터는 External Network 에 직접 연결되어 있으므로(VMware Player 에서는 Bridged Network 로 연결) 정상적으로 동작하는지를 인터넷 게이트웨이(여기서는 192.168.0.1/255.255.255.0)와의 통신을 통해 확인한다.

```
# ifconfig eno16777736 192.168.0.112 netmask 255.255.255.0 up
# ping 192.168.0.1
PING 192.168.0.1(192.168.0.1) 56(84) bytes of data.
64 bytes from 192.168.0.1: icmp_seq=1 ttl=50 time=31.7 ms
64 bytes from 192.168.0.1: icmp_seq=2 ttl=50 time=31.6 ms
64 bytes from 192.168.0.1: icmp_seq=3 ttl=50 time=31.1 ms
64 bytes from 192.168.0.1: icmp_seq=4 ttl=50 time=31.4 ms
```

d. eno16777736 네트워크의 IP 주소를 해제한다.

```
# ifdown eno16777736
```

```
# ifup eno16777736
```

4. 관리 네트워크(Management Network) 어뎁터를 설정한다.

a. 세 개의 NIC 중 Management Network 에 연결되어 있는 네트워크 어뎁터 2(여기에서는 eno33554960)를 다음과 같이 설정한다. 컨트롤러 노드의 관리 네트워크 인터페이스의 주소는 10.0.0.31/24 로 지정하고, 게이트웨이는 지정하지 않는다.

```
# vi /etc/sysconfig/network-scripts/ifcfg-eno33554960
DEVICE=eno33554960
BOOTPROTO=static
IPADDR=10.0.0.31
NETMASK=255.255.255.0
ONBOOT=yes
```

b. eno33554960 네트워크 어뎁터를 활성화 한다.

# ifup eno33554960

c. eno33554960 네트워크 어뎁터는 관리 네트워크에 연결(VMware Player 에서는 Host-only 네트워크로 연결)되어 있는데, 정상적으로 동작하는지는 관리 네트워크의 IP 주소(앞 절에서 설정한 VMware 호스트 머신의 VMnet1 인터페이스의 IP 주소인 10.0.0.1)와의 통신을 통해 확인한다.

```
# ping 10.0.0.1
PING 10.0.0.1(10.0.0.1) 56(84) bytes of data.
64 bytes from 10.0.0.1: icmp_seq=1 ttl=50 time=31.7 ms
64 bytes from 10.0.0.1: icmp_seq=2 ttl=50 time=31.6 ms
64 bytes from 10.0.0.1: icmp_seq=3 ttl=50 time=31.1 ms
64 bytes from 10.0.0.1: icmp_seq=4 ttl=50 time=31.4 ms
```

d. 네트워크 서비스를 재시작하고 정상적으로 설정이 완료되었는지를 ifconfig 명령을 통해 확인한다.

```
# systemctl restart network.service
# ifconfig
eno16777736: flags=4163<UP,BROADCAST,RUNNING,MULTICAST> mtu 1500
       inet6 fe80::20c:29ff:feee:4b03 prefixlen 64 scopeid 0x20<link>
       ether 00:0c:29:b4:23:7f txqueuelen 1000 (Ethernet)
       RX packets 195 bytes 13750(13.4 KiB)
       RX errors 0 dropped 0 overruns 0 frame 0
       TX packets 13 bytes 1090(1.0 KiB)
       TX errors 0 dropped 0 overruns 0 carrier 0 collisions 0
eno33554960: flags=4163<UP,BROADCAST,RUNNING,MULTICAST> mtu 1500
       inet 10.0.0.31 netmask 255.255.255.0 broadcast 10.0.0.255
       inet6 fe80::20c:29ff:feee:4b0d prefixlen 64 scopeid 0x20<link>
       ether 00:0c:29:b4:23:89 txqueuelen 1000 (Ethernet)
       RX packets 47 bytes 5246(5.1 KiB)
       RX errors 0 dropped 0 overruns 0 frame 0
       TX packets 56 bytes 9443(9.2 KiB)
       TX errors 0 dropped 0 overruns 0 carrier 0 collisions 0
eno50332184: flags=4163<UP,BROADCAST,RUNNING,MULTICAST> mtu 1500
       inet 192.168.93.132 netmask 255.255.255.0 broadcast 192.168.93.255
       inet6 fe80::20c:29ff:feee:4b17 prefixlen 64 scopeid 0x20<link>
       ether 00:0c:29:b4:23:93 txqueuelen 1000 (Ethernet)
       RX packets 9083 bytes 13422393(12.8 MiB)
       RX errors 0 dropped 0 overruns 0 frame 0
       TX packets 2550 bytes 158063(154.3 KiB)
       TX errors 0 dropped 0 overruns 0 carrier 0 collisions 0
```

5. /etc/hosts 파일을 다음과 같이 설정한다.

```
# vi /etc/hosts
127.0.0.1 localhost localhost.localdomain
# controller
10.0.0.11 controller controller.gotocloud.kr
# compute1
```

| 10.0.0.31                      | compute1 | compute1.gotocloud.kr |  |  |
|--------------------------------|----------|-----------------------|--|--|
| <pre># block1(Optional)</pre>  |          |                       |  |  |
| 10.0.0.41                      | block1   | block1.gotocloud.kr   |  |  |
| <pre># object1(Optional)</pre> |          |                       |  |  |
| 10.0.0.51                      | object1  | object1.gotocloud.kr  |  |  |
| <pre># object2(Optional)</pre> |          |                       |  |  |
| 10.0.0.52                      | object2  | object2.gotocloud.kr  |  |  |

6. /etc/resolv.conf에 네임서버 주소를 설정한다.(Optional)

# vi /etc/resolv.conf
nameserver 8.8.8.8

7. 도메인 네임 조회를 위해 nslookup 패키지를 설치한다.(Optional)

# yum -y install bind-utils

#### 3.2.3 노드간 통신 확인

컨트롤러와 컴퓨트 노드의 네트워크 설정이 완료되면 다음의 명령을 통해 두 노드 간에 통신이 정상적인지 확인한다.

1. 컨트롤러 노드와 컴퓨트 노드간 통신

a. 컨트롤러 노드에 로그인하여 컴퓨트 노드로 통신이 되는지 확인한다.

```
# ping compute1
PING compute1(10.0.0.31) 56(84) bytes of data.
64 bytes from compute1(10.0.0.31): icmp_seq=1 ttl=64 time=0.643 ms
64 bytes from compute1(10.0.0.31): icmp_seq=2 ttl=64 time=0.299 ms
64 bytes from compute1(10.0.0.31): icmp_seq=3 ttl=64 time=0.397 ms
64 bytes from compute1(10.0.0.31): icmp_seq=4 ttl=64 time=0.320 ms
b. 컴퓨트 노드에 로그인하여 컨트롤러 노드로 통신이 되는지 확인한다.
# ping controller
PING controller(10.0.0.11) 56(84) bytes of data.
64 bytes from controller(10.0.0.11): icmp_seq=1 ttl=64 time=0.395 ms
64 bytes from controller(10.0.0.11): icmp_seq=2 ttl=64 time=0.318 ms
64 bytes from controller(10.0.0.11): icmp_seq=3 ttl=64 time=0.432 ms
```

64 bytes from controller(10.0.0.11): icmp\_seq=4 ttl=64 time=0.320 ms

2. 컨트롤러 노드와 컴퓨트 노드 모두에서 인터넷으로 통신이 되는지를 확인한다.

# ping 8.8.8.8
PING 8.8.8.8(8.8.8.8) 56(84) bytes of data.
64 bytes from 8.8.8.8: icmp\_seq=1 ttl=128 time=39.5 ms
64 bytes from 8.8.8.8: icmp\_seq=2 ttl=128 time=33.1 ms
64 bytes from 8.8.8.8: icmp\_seq=3 ttl=128 time=45.5 ms
64 bytes from 8.8.8.8: icmp\_seq=4 ttl=128 time=33.0 ms

## 3.3 운영체제 업데이트

컨트롤러와 컴퓨트 노드의 운영체제 설치 및 네트워크 설정을 완료한 후 운영체제를 최신 패키지로 업데이트한다. 컨트롤러와 컴퓨트 노드에 로그인하여 다음의 명령어를 실행한다.

# yum -y update